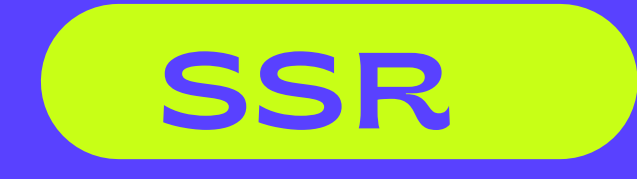

# อิธีการ และ ขั้นตอน ในการเช็ตเมาส์

บริษัท ส.สำรวยอินเตอร์เนชั่นแนล ssrinternational

# 

- เซ็ตเมาส์สำหรับ window NT 4.0
- cP 2000
- หัวเมาส์และคีย์บอร์ด PS2
- mc 1-3

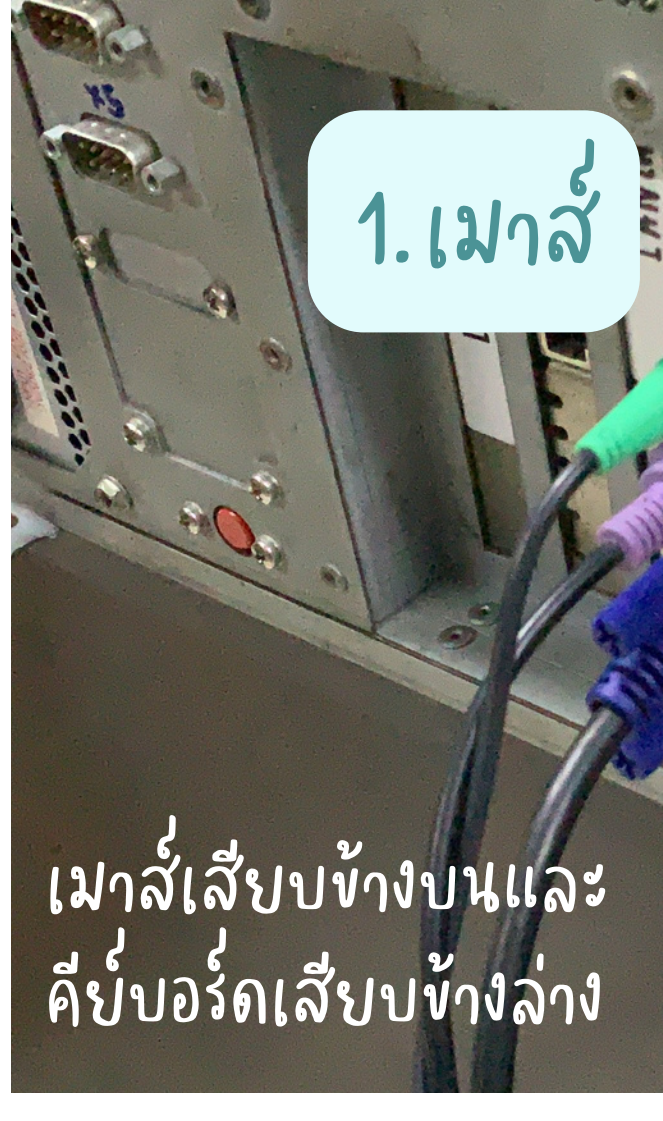

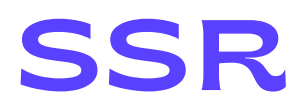

## 2. คี่ย์บอร์ด

## วิธีการเซ็ตเมาส์

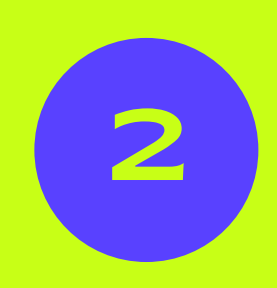

### กด c+rl + al+ + dele+e บนแป้นพิมพ์พร้อมกัน

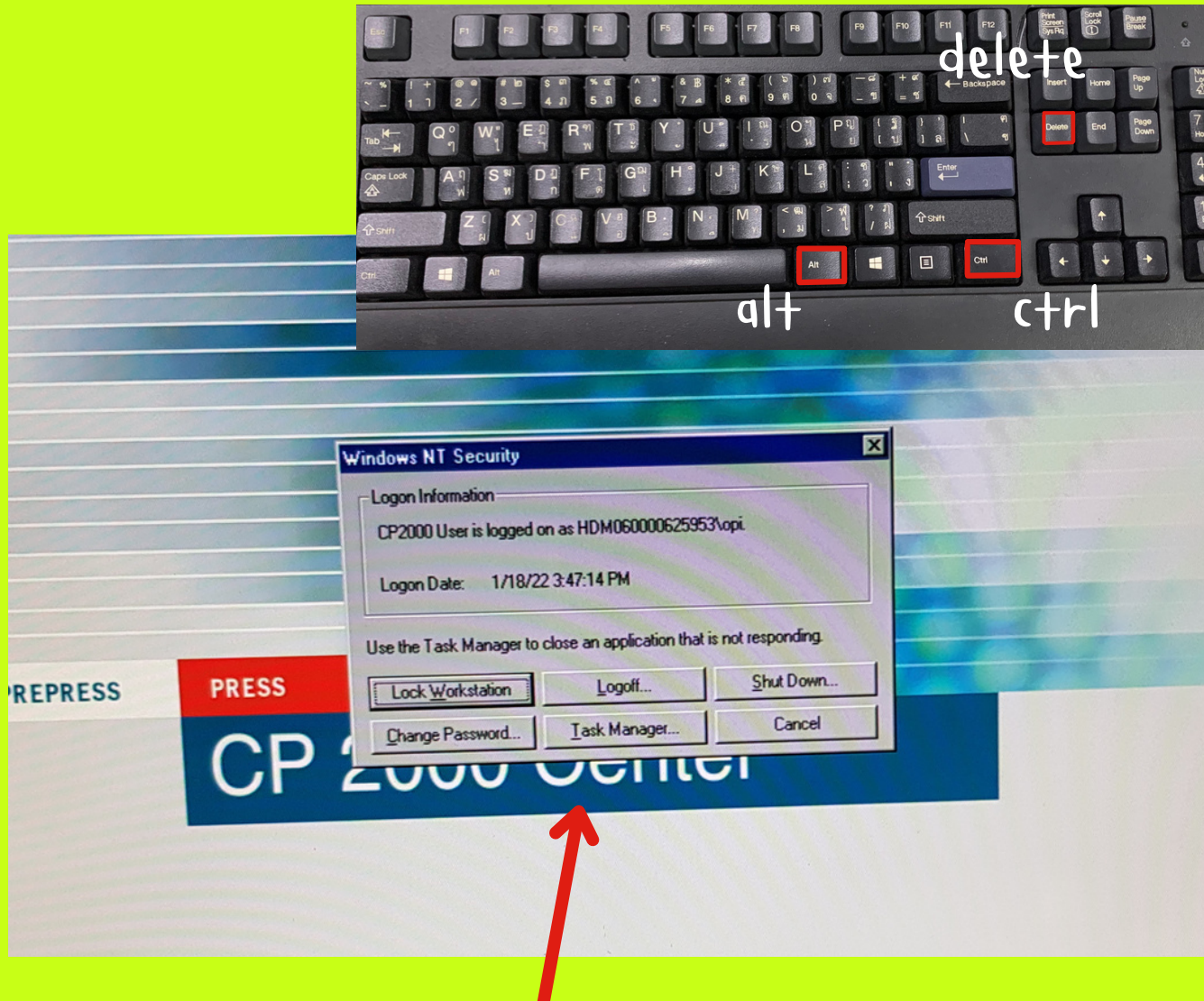

จะมี Tab แบบนี้ขึ้นมาตรงหน้าจอ

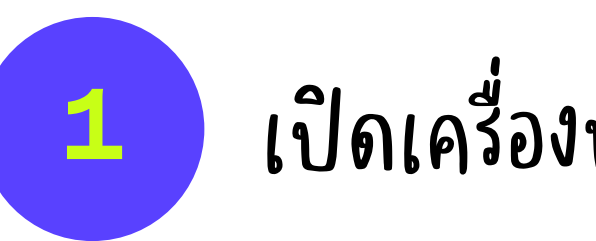

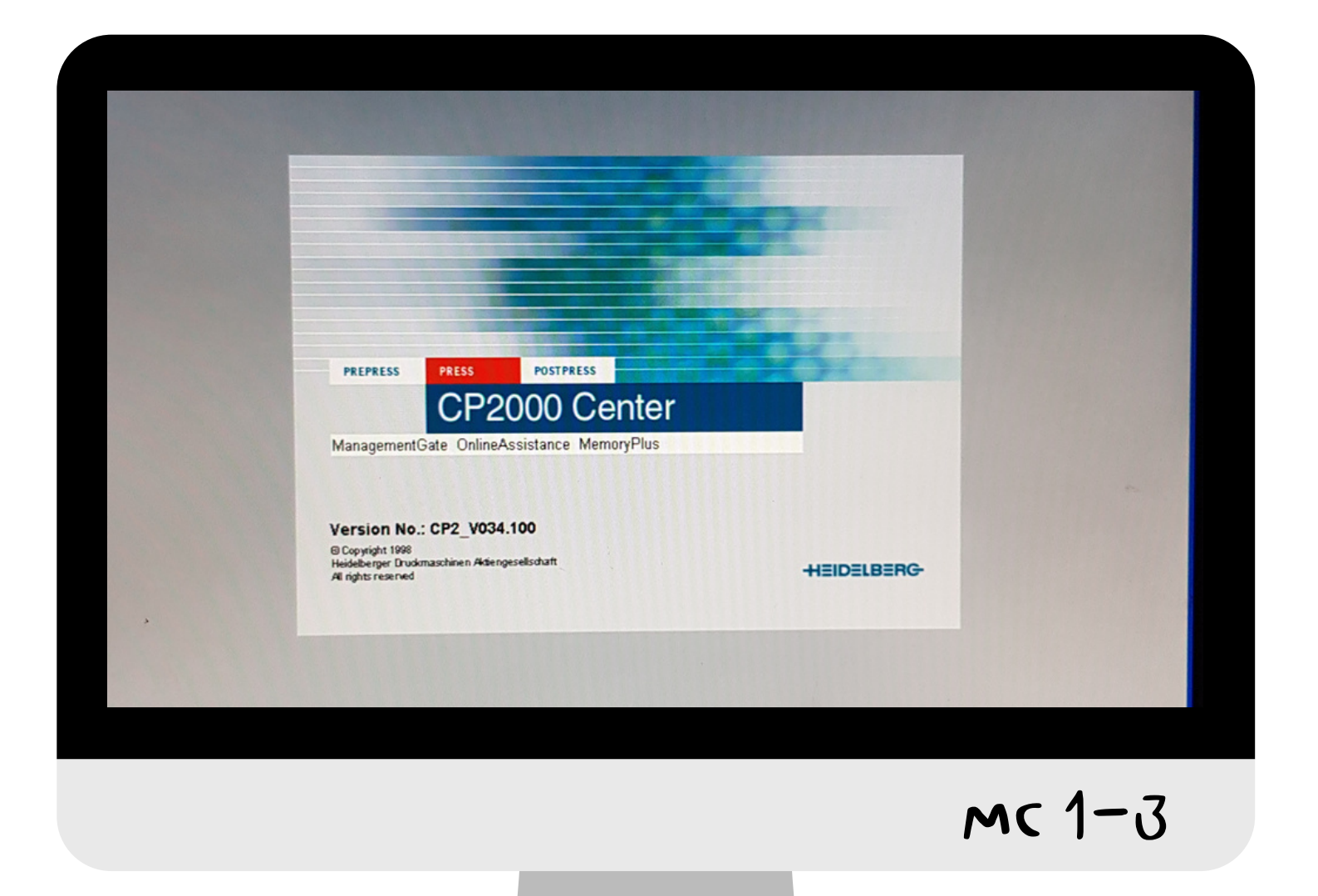

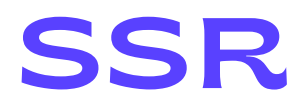

### เปิดเครื่องพร้อมกับหน้าจอที่ขึ้นหน้า cP 2000

### 3 ใช้ "ลูกศร" หรือ ปุ่ม "+qb"บนแป้นพิมพ์ ในการเลือกและบังค์บทิศทางบนหน้าจอ

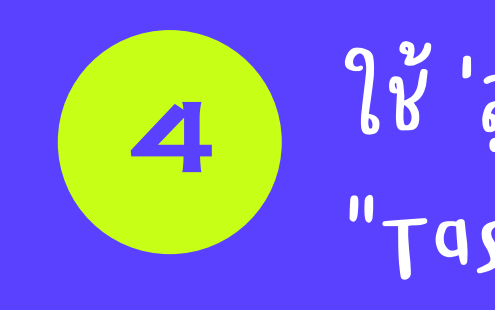

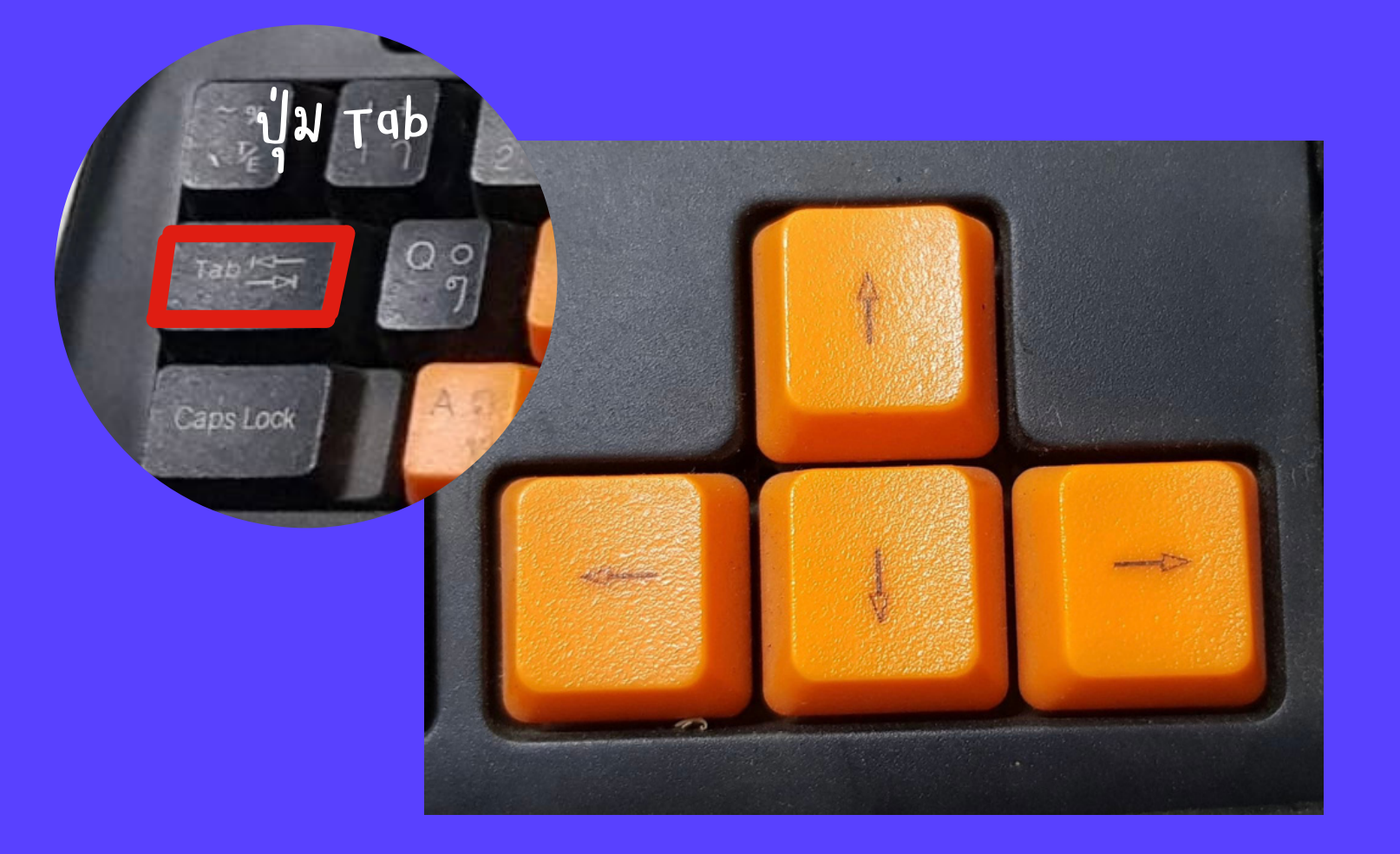

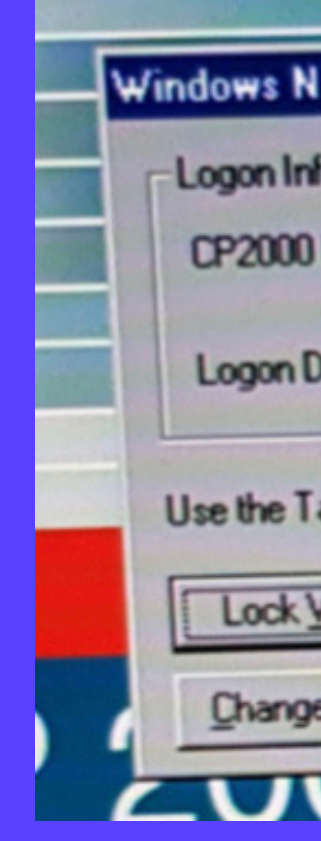

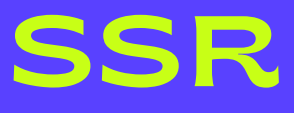

### ใช้ 'ลูกศร' หรือ '+๑b' เลื่อนไปตรง "Task manager" แล้วกด enter

| T Security       |                             | ×                 |  |
|------------------|-----------------------------|-------------------|--|
| formation        |                             |                   |  |
| User is logged o | on as HDM060000625953       | Nopi              |  |
| )ate: 1/18/2     | 2 3:47:14 PM                |                   |  |
| ask Manager to   | close an application that i | s not responding. |  |
| Workstation      | Logoff                      | Shut Down         |  |
| e Password       | Iask Manager                | Cancel            |  |
| 50               |                             | 71                |  |

### 5 เมื่อกด enter แล้วจะมี่หน้าต่างแบบนี้ ขึ้นมาบนหน้าจอ

| -    |              |                          |                              |                       |
|------|--------------|--------------------------|------------------------------|-----------------------|
| E v  | Vindows NT   | Task Manager             |                              |                       |
| File | Options V    | iew <u>Windows H</u> elp |                              |                       |
| Ap   | plications P | monesses   Performance   | In the teacher of the second | A CARLEN AND A CARLEN |
| 110  |              | rocesses   r calonnarica |                              |                       |
| 180  | Task         |                          | Status                       |                       |
|      | TOWN         |                          | JUDIUS                       | CALCULATION OF T      |
| 1100 | 1015211111   |                          |                              |                       |
| 100  |              |                          |                              |                       |
|      |              |                          |                              | 110000000             |
|      | 1818888      |                          |                              |                       |
|      |              |                          |                              |                       |
|      |              |                          |                              | 110000                |
|      |              |                          |                              |                       |
|      |              |                          |                              |                       |
|      |              |                          |                              |                       |
| 103  |              |                          |                              |                       |
|      |              |                          |                              |                       |
|      |              |                          |                              |                       |
|      |              |                          |                              |                       |
|      |              |                          |                              | annesses.             |
|      |              | <u>E</u> nd Task         | Switch To Ne                 | w Task                |
|      |              |                          |                              |                       |
| Pro  | nesses 17    | CPU Usage: 0%            | Mem Usage: 41824K            | / 309236K             |
|      |              | ,                        |                              |                       |

| 6                                                                                          | ก                                        |
|--------------------------------------------------------------------------------------------|------------------------------------------|
| หน้าจอจะเ                                                                                  | ้นแ                                      |
| Windows NT Task M<br>File Options View Wind<br>New Task (Run)<br>Exit Task Manager<br>Task | anager<br>tows <u>H</u> elp<br>Petermano |
| Pures a new program                                                                        | <u>End Task</u>                          |

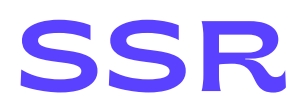

### IN Alt + F ฟร้อมกัน บนแป้นพิมพ์

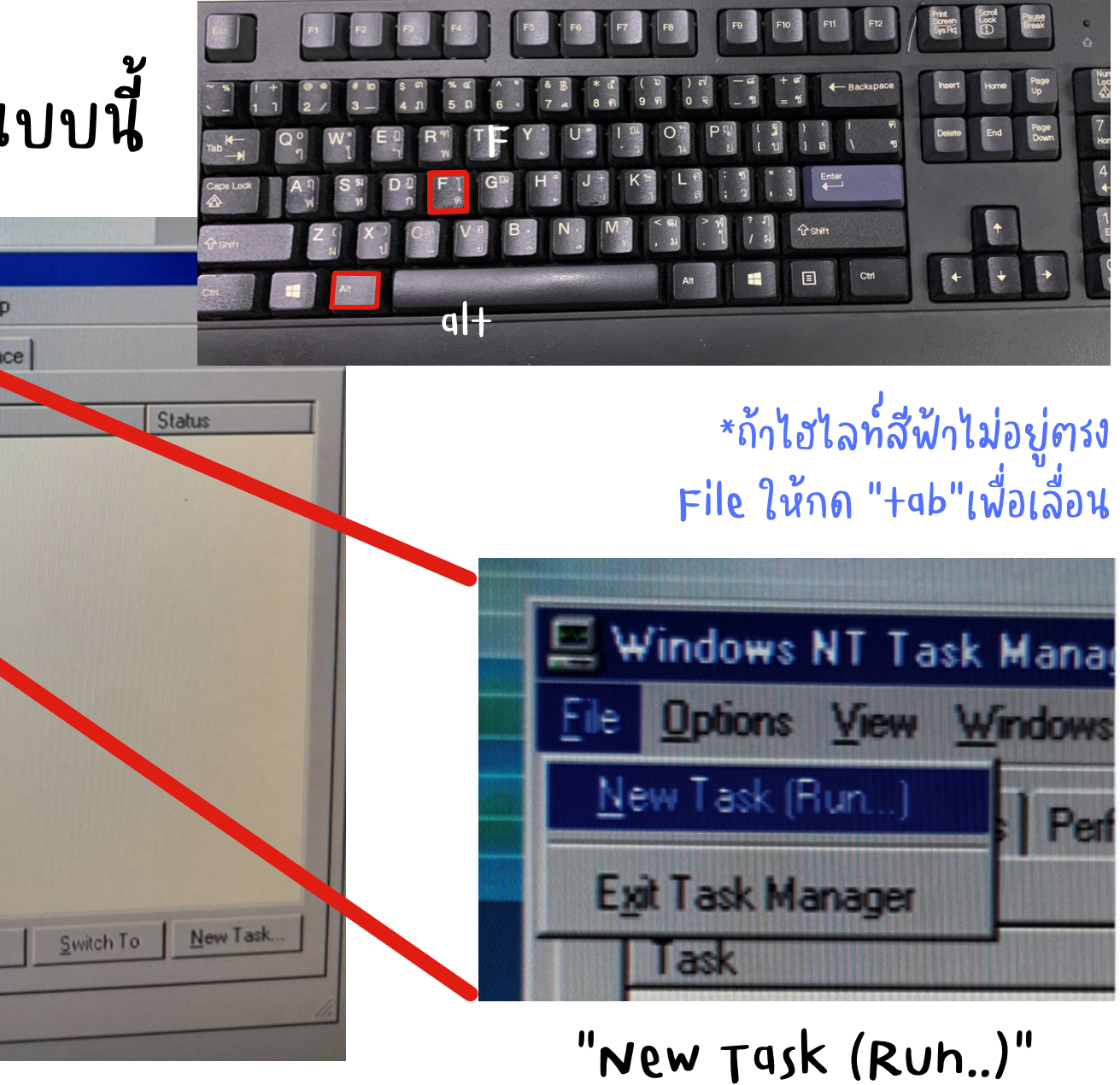

แล้วกด enter

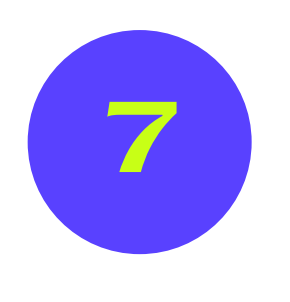

ขึ้นหน้าต่างนี้ให้กดปุ่ม "dele+e" หรือ "back" บนแป้มพิมพ์แล้วพิมพ์ คำว่า "explorer" แทนลงไปในช่อง

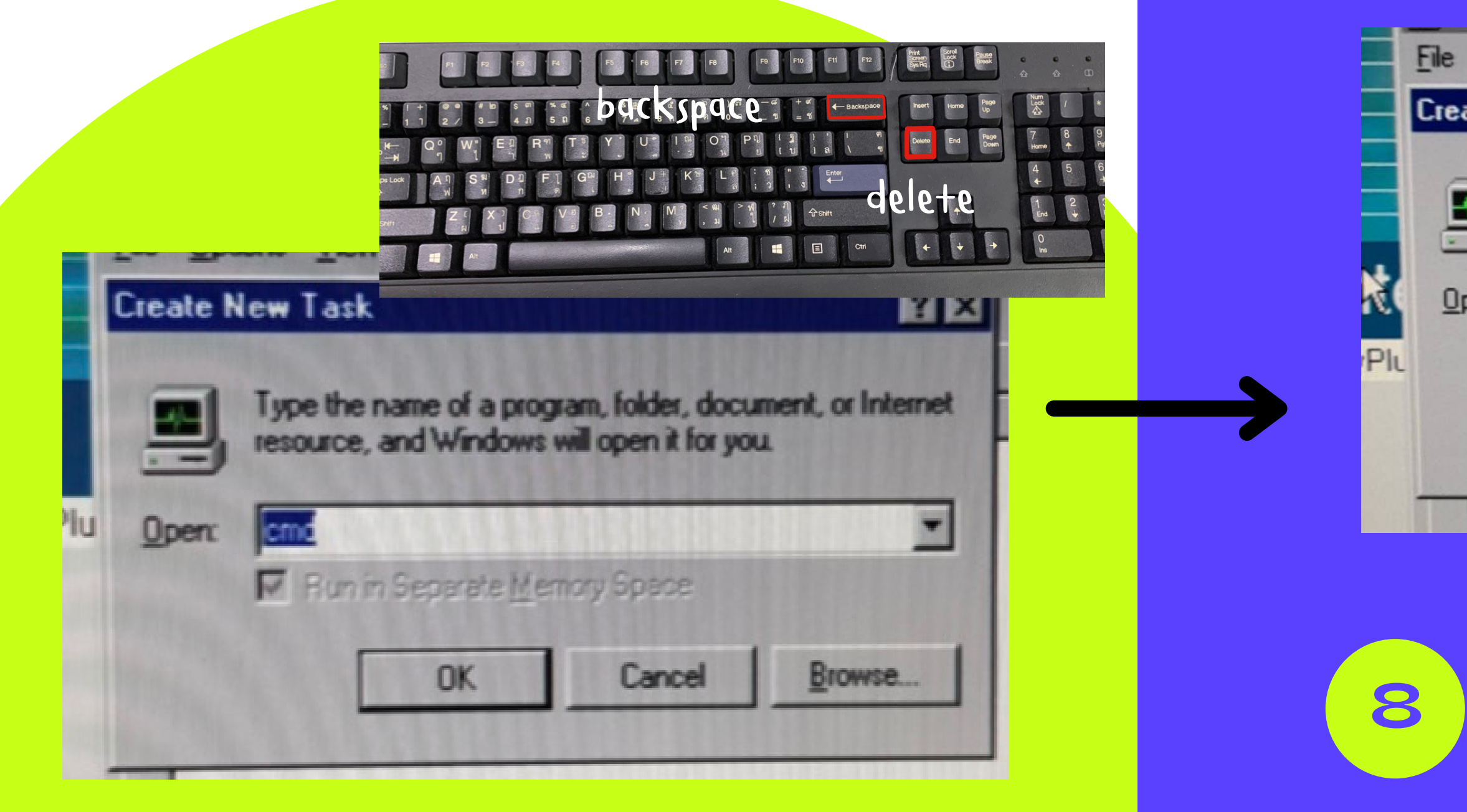

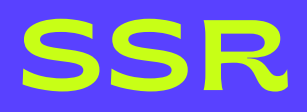

| New Task           |                     |                     | ? ×                |
|--------------------|---------------------|---------------------|--------------------|
| Type the n         | ame of a prog       | gram, folder, docu  | iment, or Internet |
| resource, a        | and Windows         | will open it for yo | u.                 |
|                    |                     |                     |                    |
| explorer           |                     |                     |                    |
| explorer<br>Run in | Separate <u>M</u> e | mory Space          |                    |
| explorer<br>Run in | Separate <u>M</u> e | mory Space          | Prouve             |

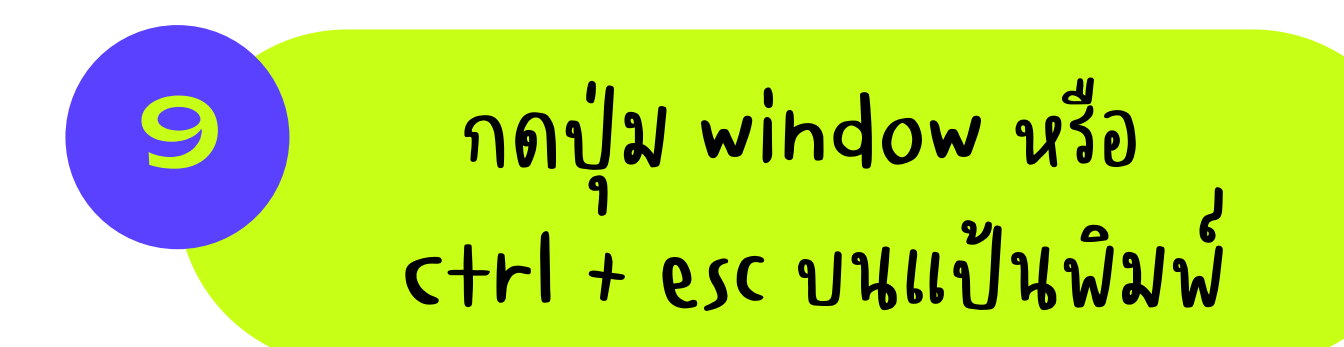

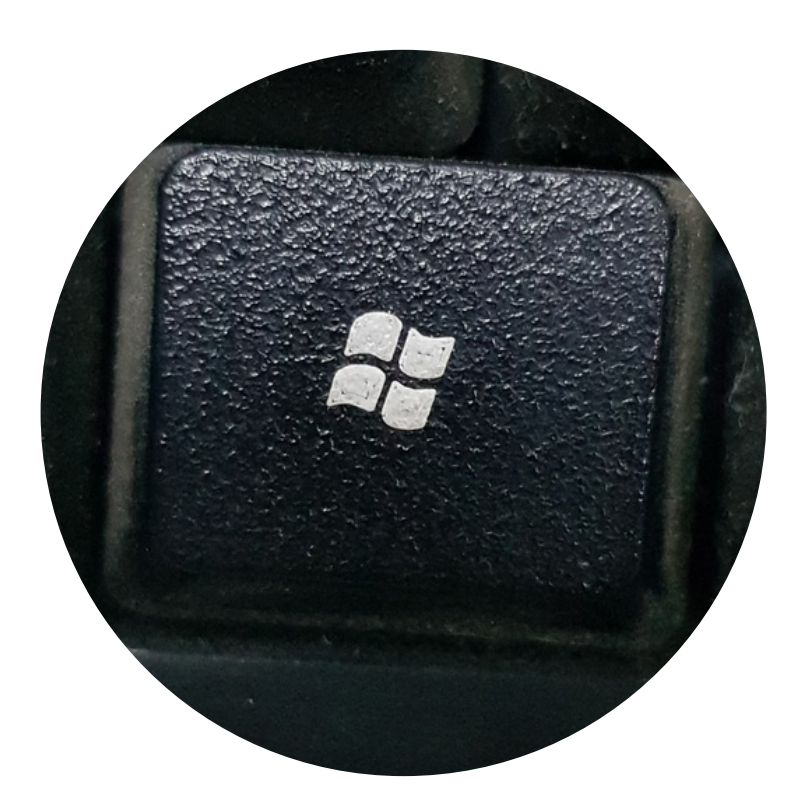

Or

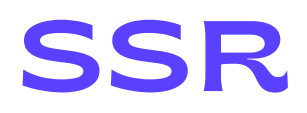

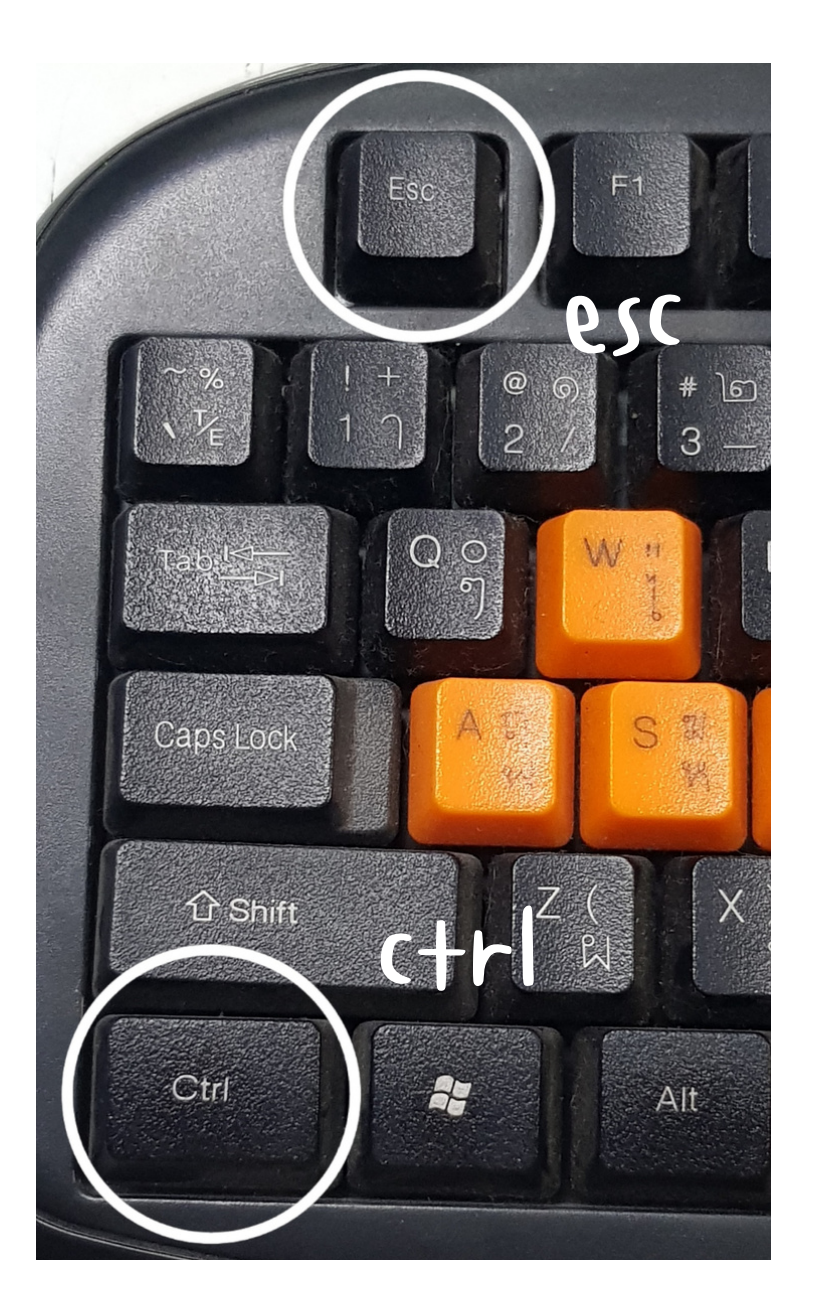

ถ้าแป้นพิมพ์ไม่มี่ปุ่ม window ให้ใช้คีย์ลัด "c+rl + esc" แทน

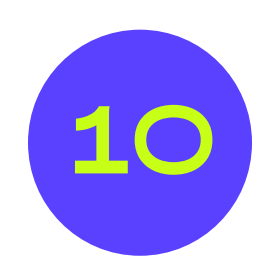

# จะมีแท็บนี้ปรากฏขึ้นมา ตรงมุมซ้ายล่างของหน้าจอ

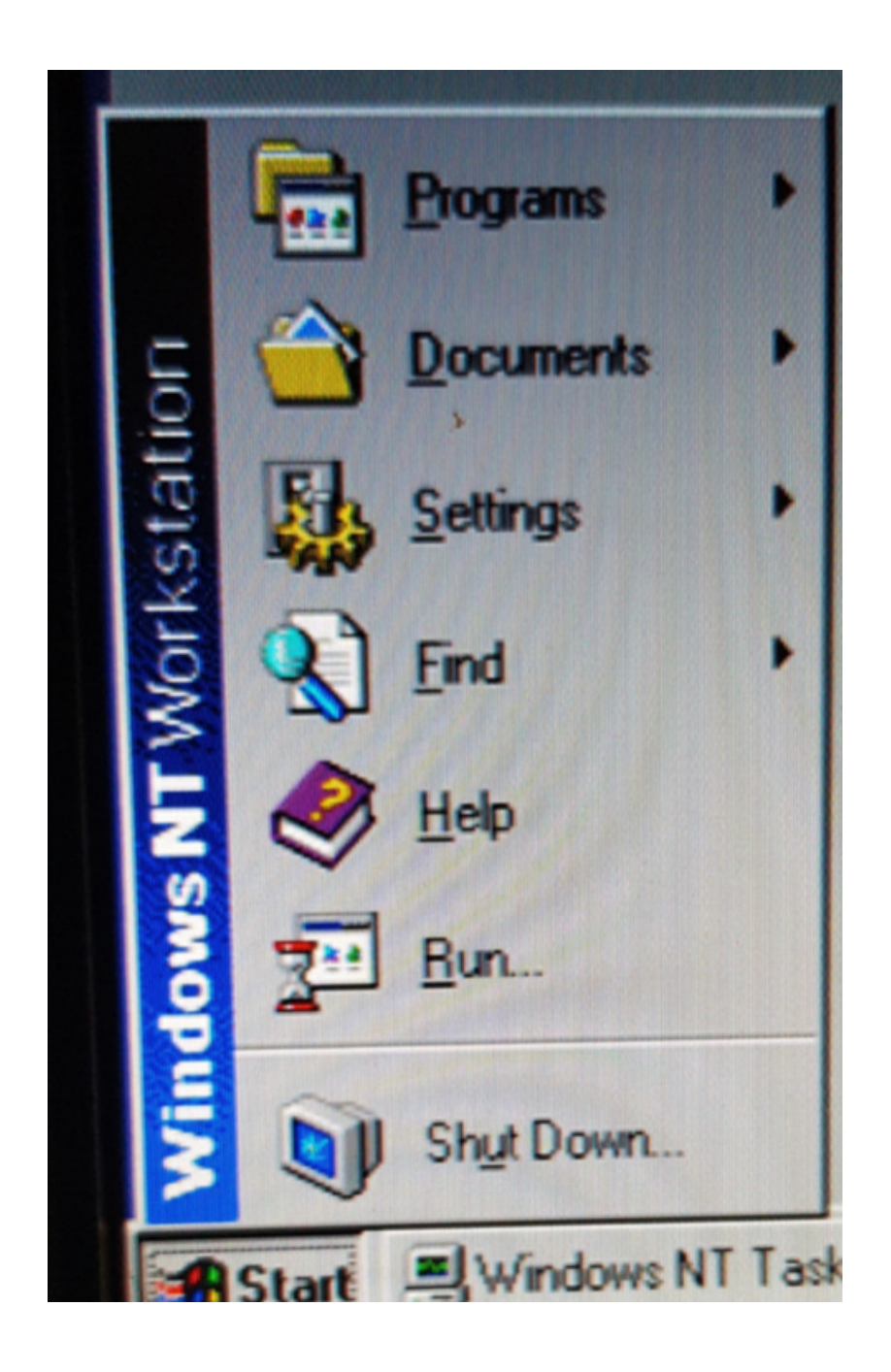

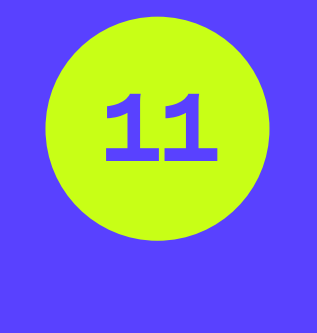

แล้วกด enter

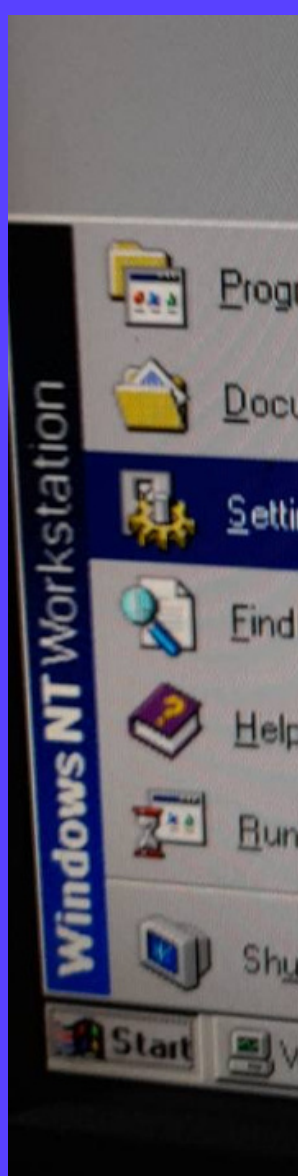

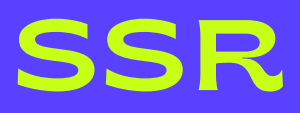

# ใช้ 'ลูกศร' เลื่อนขึ้นบนแป้นพิมพ์ ไปที่ Settings เลือก "control Panel"

| So          | unds System                   |       | ł |  |
|-------------|-------------------------------|-------|---|--|
| <br>ts      | A                             | Teld. |   |  |
|             | Control Pane Printers Iaskbar |       |   |  |
| vn<br>Ws NT | ask Manager                   |       |   |  |

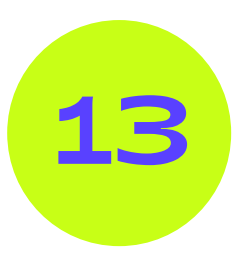

### 12 ฟอฺขึ้นหน้าจอนี้ ให้ 'ลูกศร' บนแป้นพิมพ์ เลื่อนไปตรง icon รูป "Mouse" แล้ว กด enter

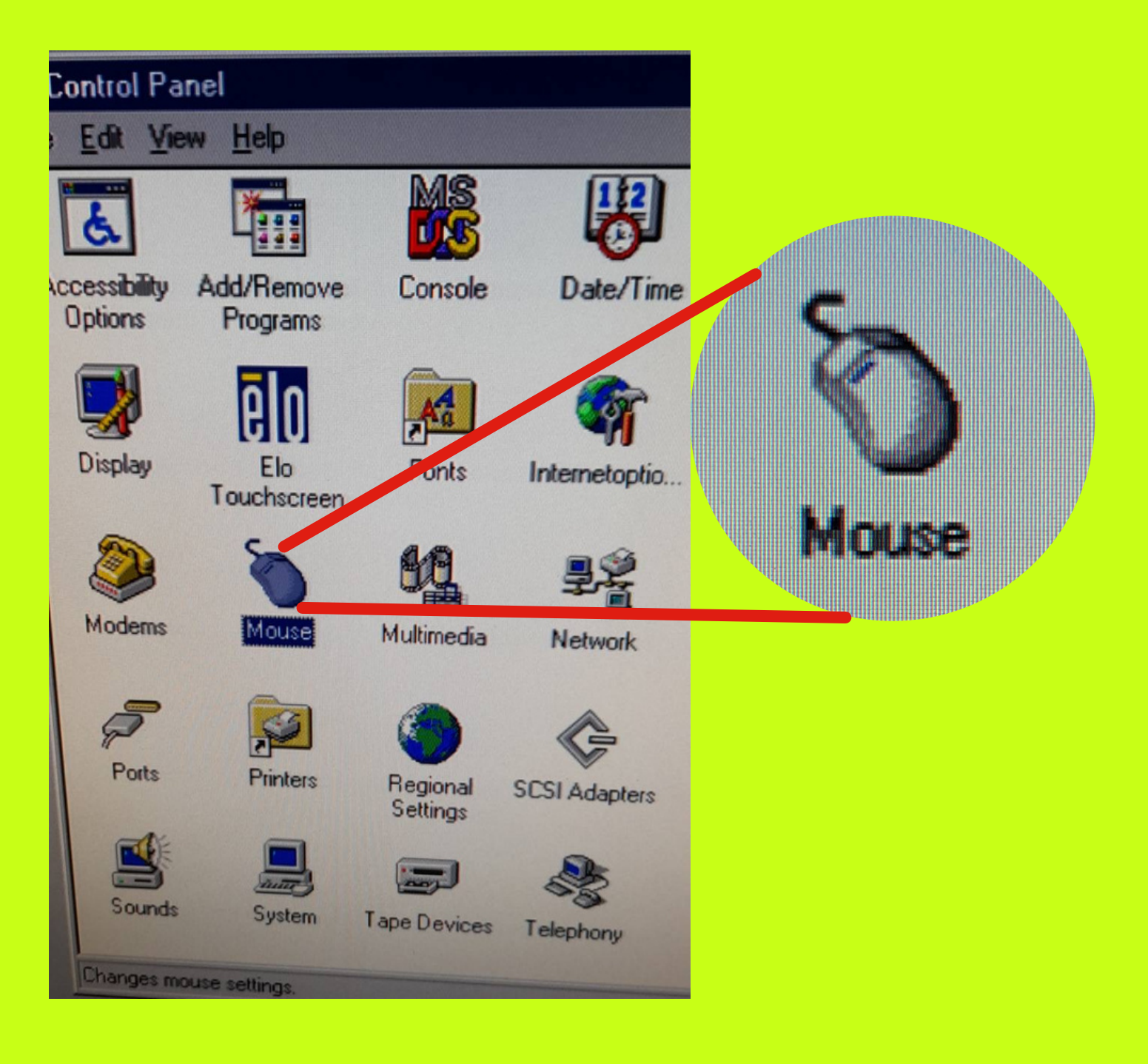

### SSR

### จะมี่หน้าจอแบบนี้ปรากฏขึ้น

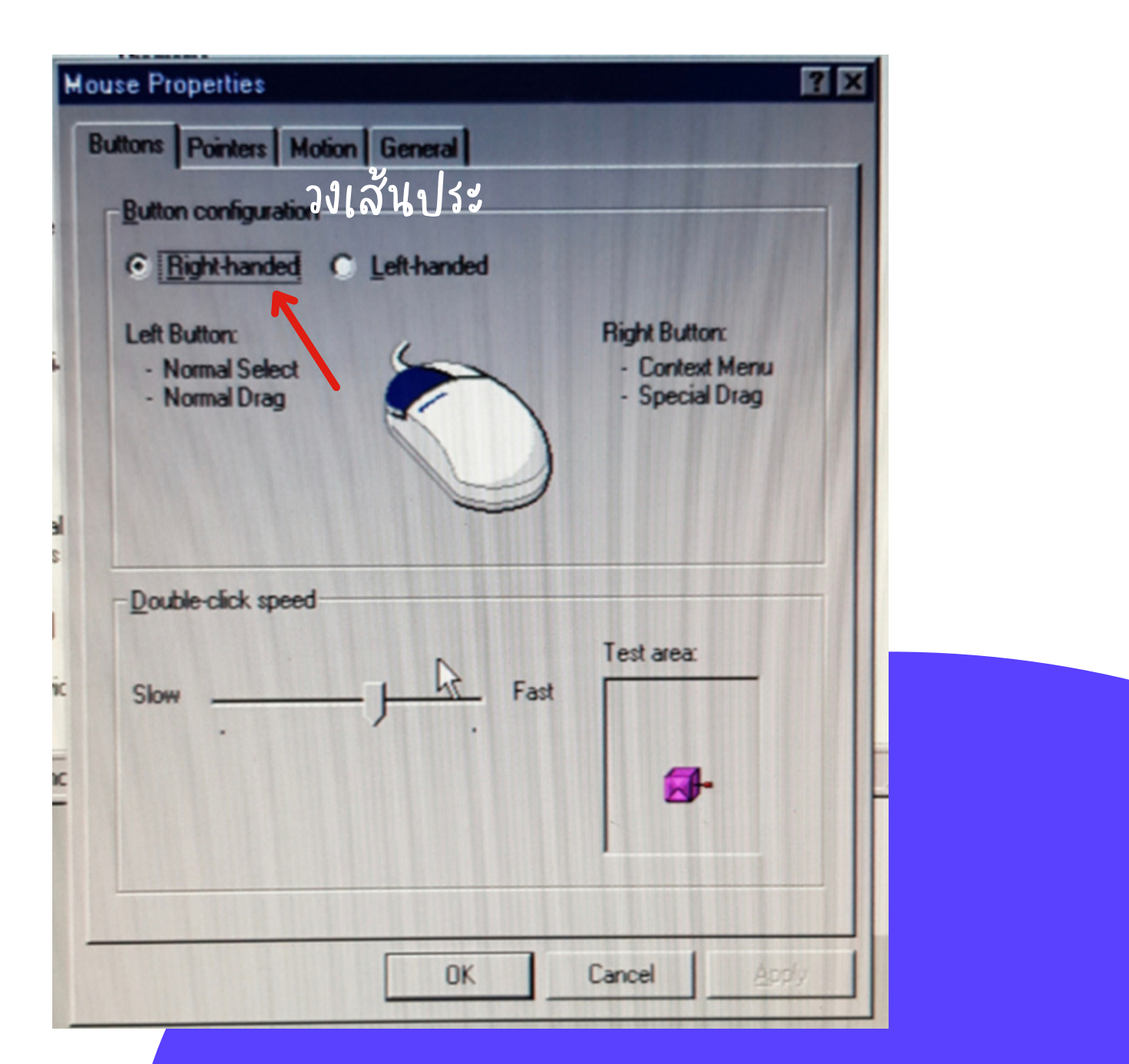

\*ให้สังเกตุตรงที่ลูกศรชี้ว่า Right - handed จะมี 'วง/กรอบเส้นประ' รอบๆอยู่

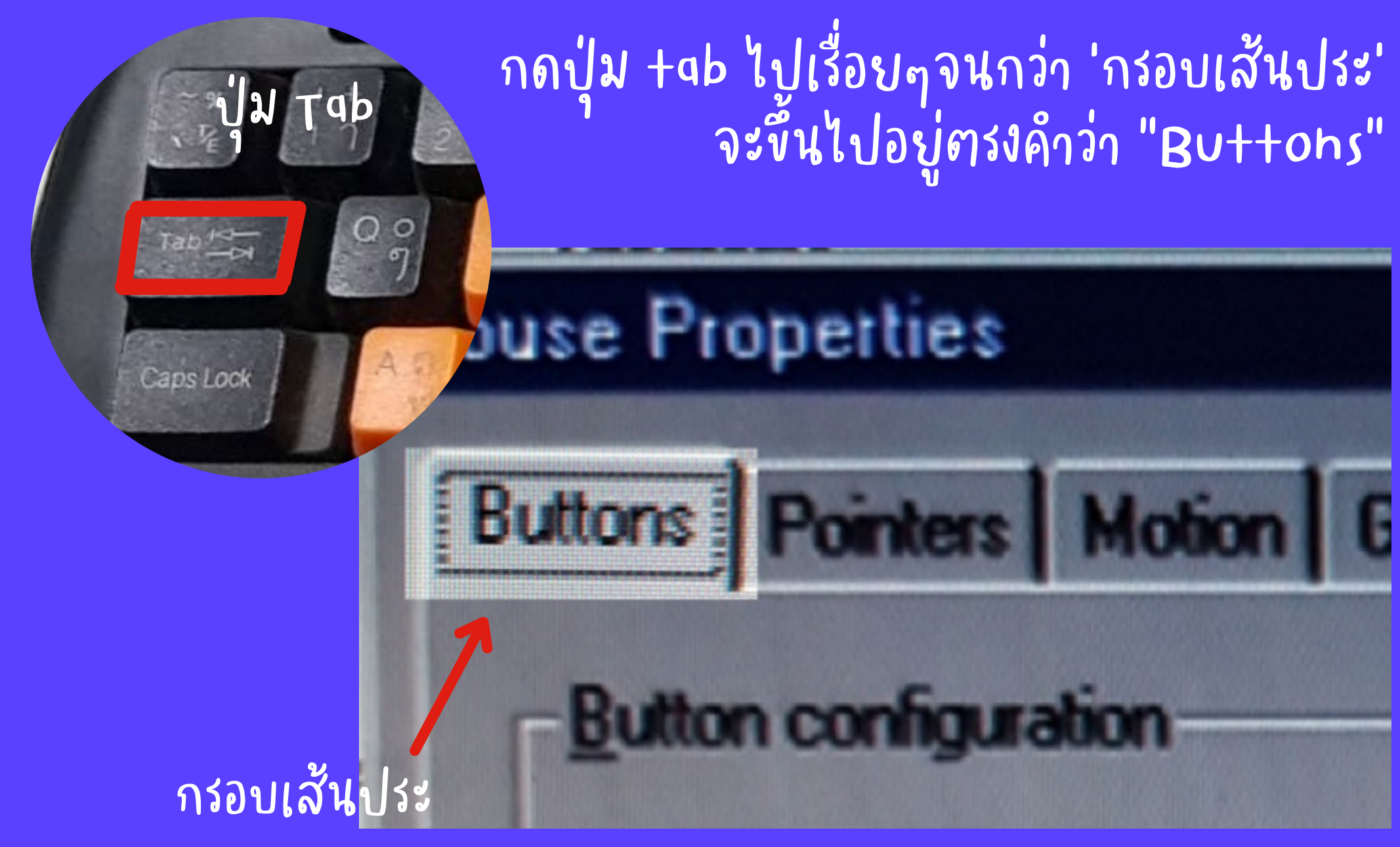

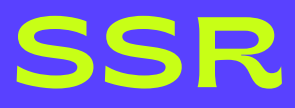

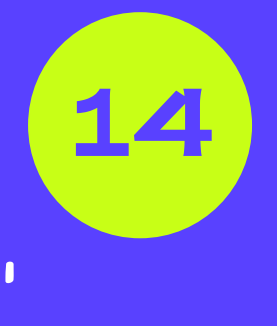

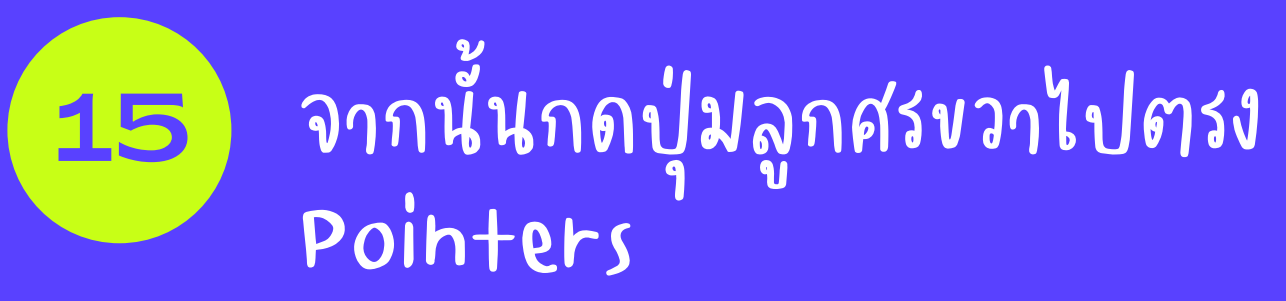

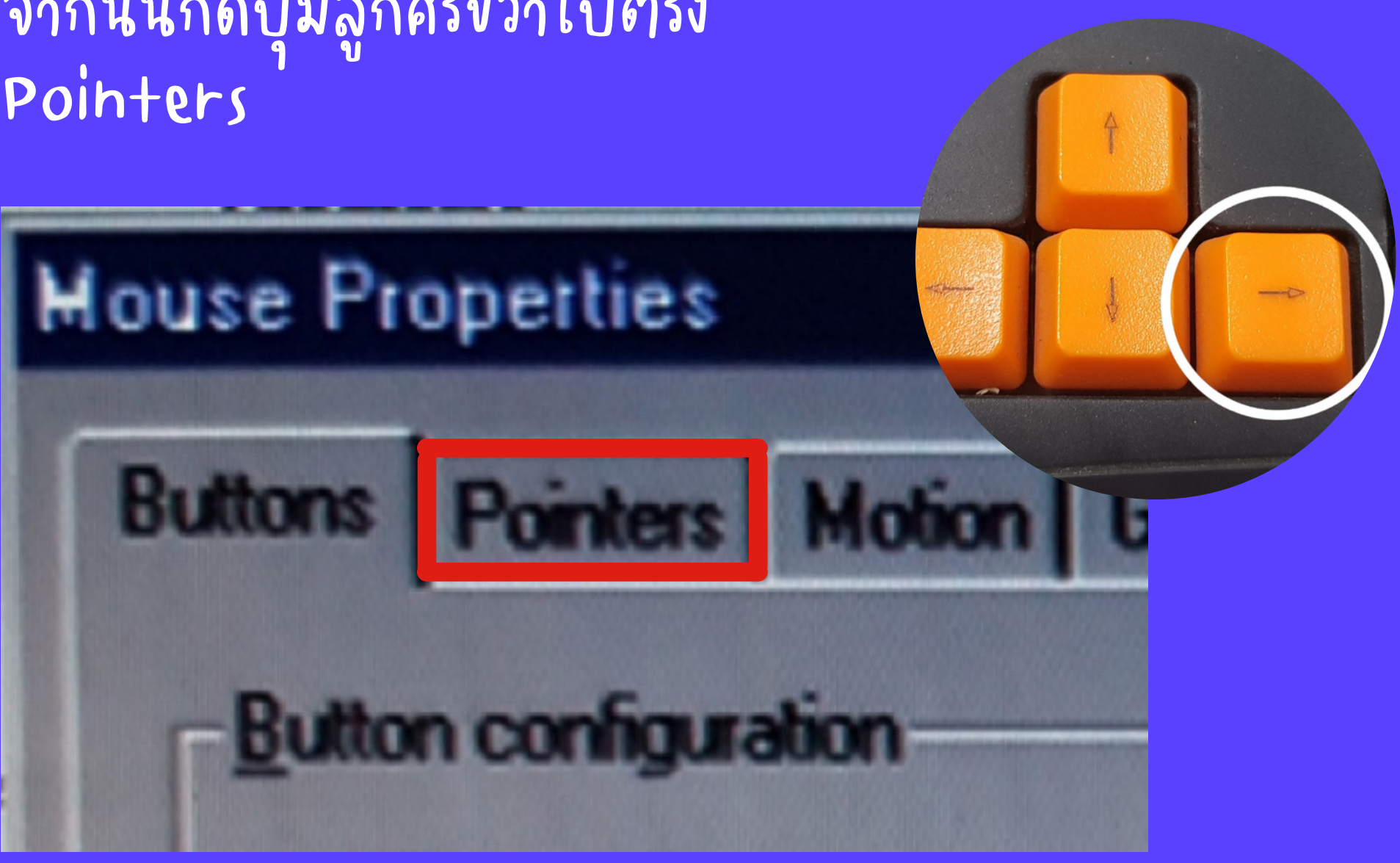

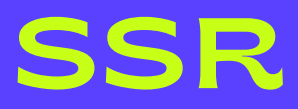

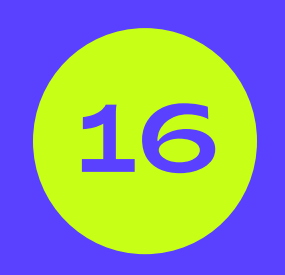

เลือก Normal select แล้วกดปุ่ม Tab จนกว่า 'กรอบเส้นประ' จะไปอยู่ที่คำว่า "save as" แล้วกด Enter

| use Properties<br>uttons Pointers Motion Genera | al Tables                  |
|-------------------------------------------------|----------------------------|
| – <u>S</u> cheme<br>(None)<br>Sa <u>v</u> e As  | CapsLook                   |
| Normal Select                                   |                            |
| Help Select                                     | k? #                       |
| Working In Background                           |                            |
| Busy                                            |                            |
| Precision Select                                | $\frac{1}{1}$              |
| Text Select                                     | I.                         |
| , ``                                            | Use Default <u>B</u> rowse |
|                                                 |                            |

**House Properties** -<u>S</u>cheme-Normal Select Normal Select Help Select Busy Precision Select Text Select

17

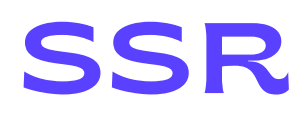

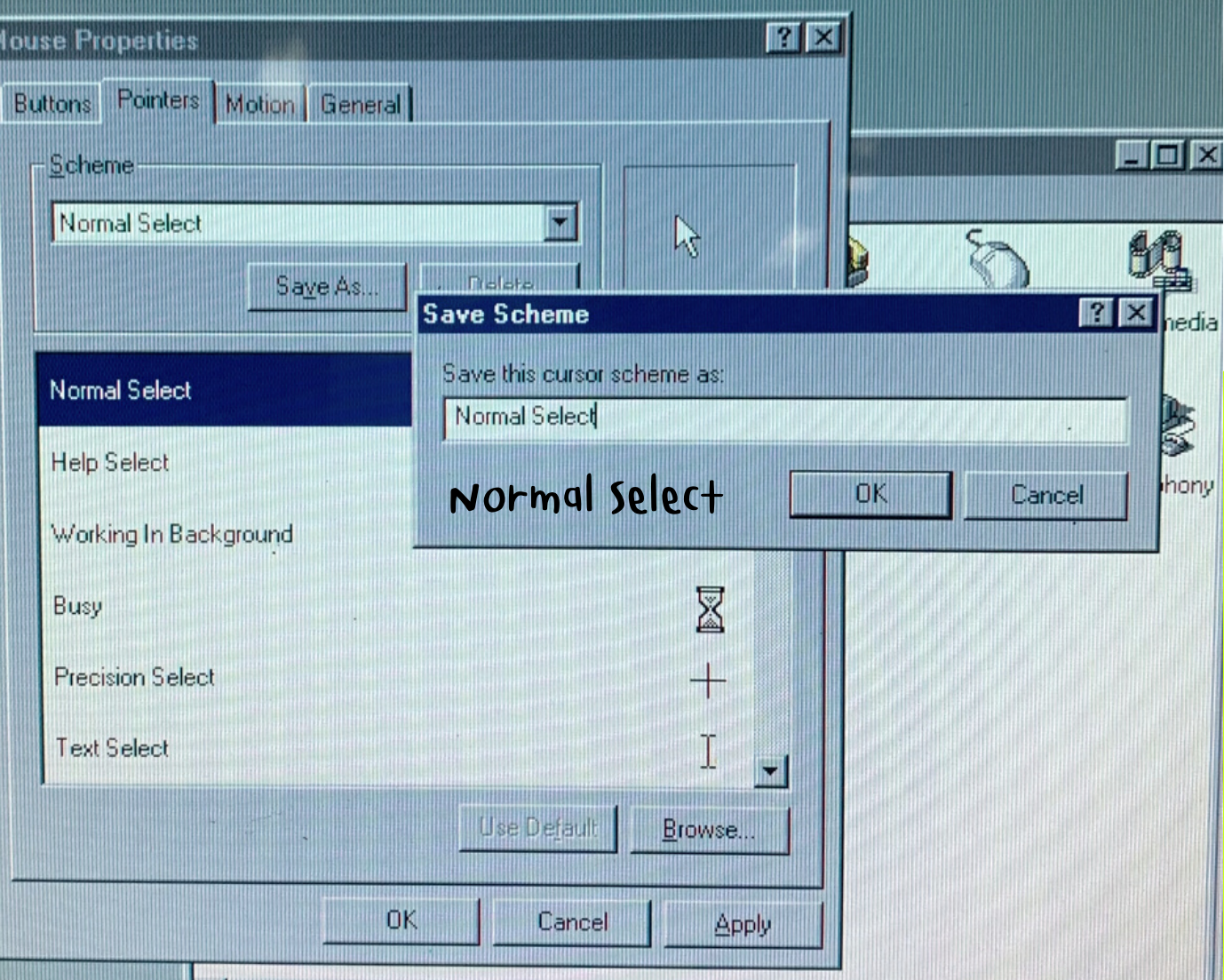

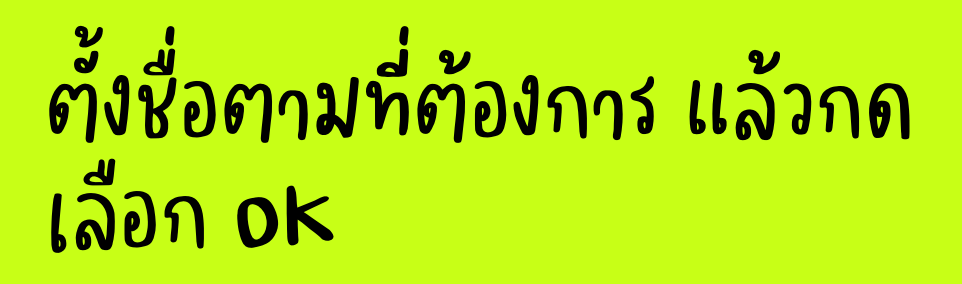

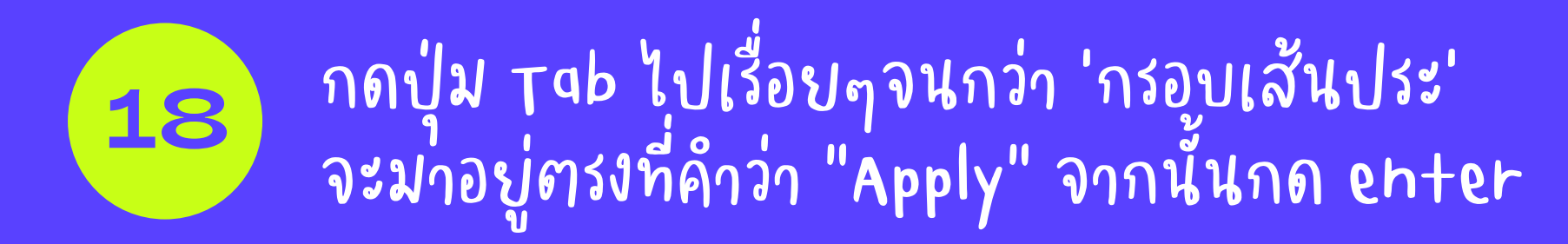

| Bu | se Properties<br>Ittons Pointers Motion General<br>Scheme<br>Normal Select<br>Saye As Del | ?                        | x<br>Mouse      |
|----|-------------------------------------------------------------------------------------------|--------------------------|-----------------|
|    | Normal Select                                                                             | k =                      |                 |
|    | Help Select                                                                               | ₽?                       | em Tape Devices |
|    | Working In Background                                                                     |                          |                 |
|    | Busy                                                                                      |                          |                 |
|    | Precision Select                                                                          | +                        |                 |
|    | Text Select                                                                               | I                        |                 |
|    | 2. ok —                                                                                   | e Default <u>B</u> rowse | pply            |
|    | ОК                                                                                        | Cancel Apply             |                 |
|    |                                                                                           |                          |                 |

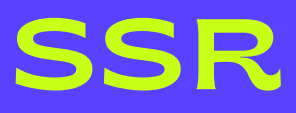

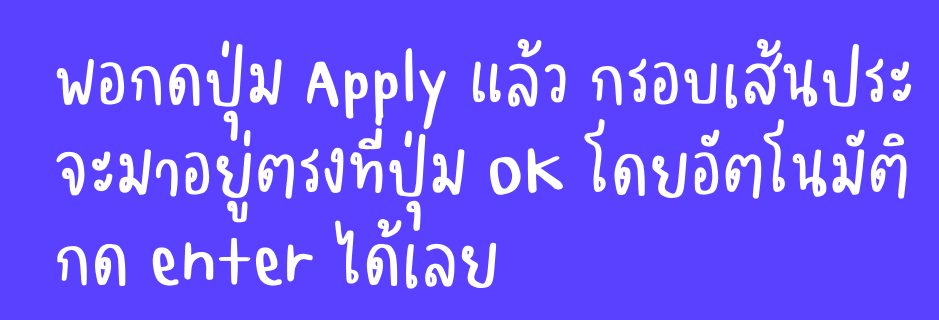

\_\_

**G** Multime

Relephc

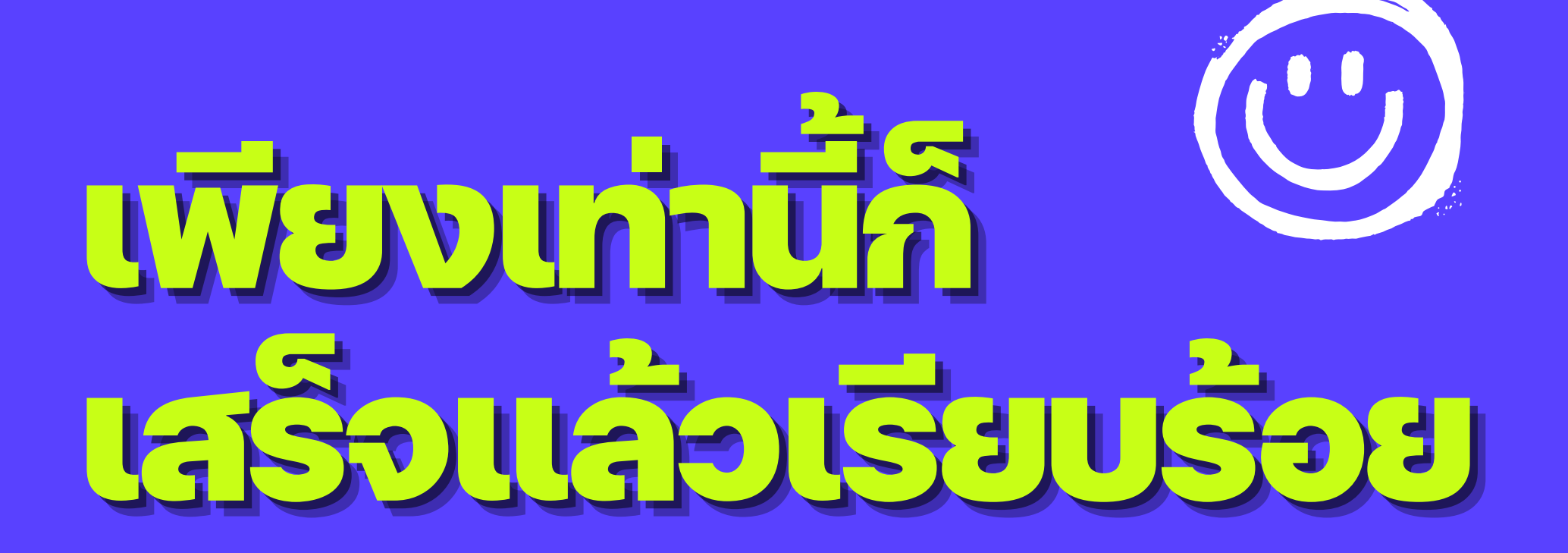

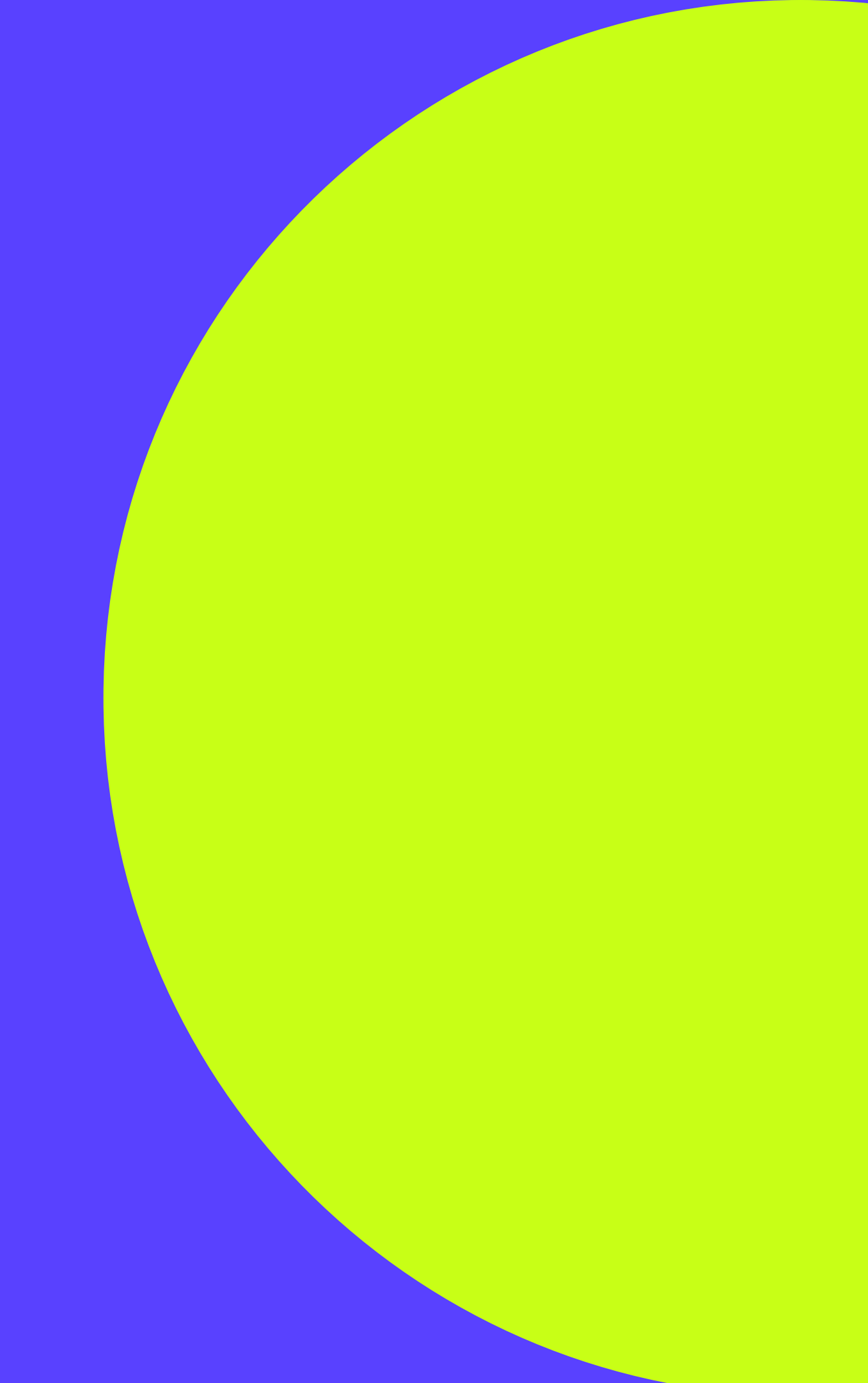

## Contact Info

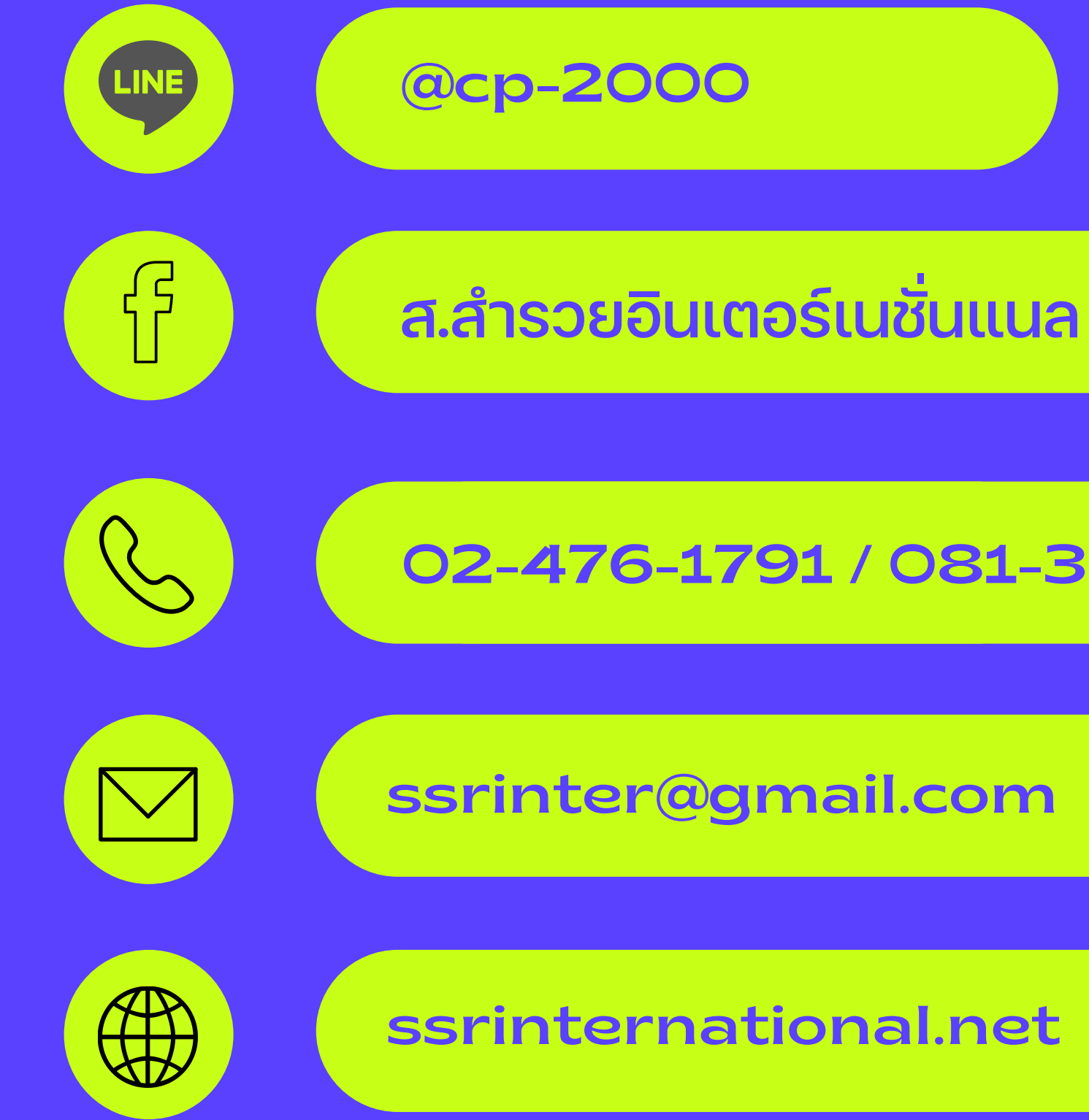

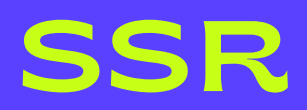

### 02-476-1791/081-362-3989